# NYS WMS EDRS

Worker Manual

Navigating through eDRS in WMS and evaluating the results

# Contents

| Introduction                       |
|------------------------------------|
| What eDRS does                     |
| District Responsibilities          |
| Clearance Report5                  |
| Upstate5                           |
| New York City5                     |
| Navigating the eDRS Screens6       |
| WMS Menu6                          |
| eDRS Client Inquiry Menu           |
| CLIENT eDRS MATCH RESULTS          |
| WEBRIR – Current Match Results     |
| WEBRIR Screen Components           |
| WEBRID - Current Match Details12   |
| Penalty Duration14                 |
| Offense Code14                     |
| WEBRIC – Current Contact Details15 |
| HISTORY eDRS MATCH RESULTS         |
| WEDRIR –History Match Results      |
| WEBRID – History Match Details18   |
| WEBRIC – History Contact Details   |
| How to Enter a Resolution          |
| WINR Report21                      |
| Appendix                           |

# Introduction

As part of United States Department of Agriculture's Food and Nutrition Services (USDA-FNS) efforts to create a better method for tracking and sanctioning SNAP recipients, a real-time online system was created. Per Federal regulation 7 CFR 273.16(i)(4)(i), all state agencies are required to use the new system to determine the eligibility of individual SNAP applicants prior to certification to assure they are not currently disqualified from program participation.

eDRS (Electronic Disqualified Recipient System) has been put in place to create a nationwide repository of SNAP sanction records for applicants. New York State has developed an integrated system to report match records to the district worker through WMS and the Clearance Report. For clarity, the access through WMS will be referenced as WMS eDRS. WMS eDRS will display current disqualifications from any state that have been entered into the nationwide system.

This manual is designed to assist you with navigating through the additions to the New York State WMS screens. Included in this manual are mock-ups of the available screens, definitions of terms used in the system, and when and where output may be retrieved.

A match record will display a possible existing SNAP sanction for any one individual. Each adult individual may have match records that will need to be investigated. A match record will contain the name, SSN, and DOB identifying the individual, in addition to the sanction effective date, the sanction end date, offense code, and duration of sanction. All match records must be reviewed and a resolution entered for each match record.

The eDRS screens in WMS have two major components. The first component begins with the automated return of match records for an individual on an application or case when a Clearance Report is generated. This part will display the current prioritized results, if any exist. The displayed match records must be investigated and have a resolution code input. However, benefits should NEVER be withheld while waiting for verification documentation. If a case has been opened pending the receipt of documentation, and that documentation is later received supporting a sanction, the individual must be removed from the case and an overpayment can be pursued.

The second component is a history of all matches. Any records returned for an individual will be displayed in these screens along with the corresponding resolution codes.

This manual will begin with navigating to the eDRS screens. The current *Client eDRS Match Results* will be combined with this section before a more detailed look at those screens follows. Then a discussion of the *History Match Results* will explain the details of what is available on those screens. Finally the collateral reporting will be reviewed including the *Clearance Report* and *WINR* report.

# What eDRS does

The eDRS screens built in to WMS are designed to present information regarding sanctioned individuals that have been entered into the Federal eDRS database.

The system is designed to perform a data call to the federal database whenever a Clearance Report is run for an individual. This search can be based on either the Social Security Number or on the individual's First Name and Last Name.

If any results are returned for an individual, the Clearance Report will have an indicator that a SNAP IPV exists. The following may be displayed on the Clearance Report:

- 'Y' yes, there are returned eDRS match records
- 'N' no match records were found for this individual
- '\*' there was a system error, the search will be run with a nightly process
- '-' no match record search was performed because there is no SNAP component for the case or individual/applicant is not an adult (under 16)

If a Clearance Report is re-run for an individual, the results from eDRS may change depending on the entered search criteria. For example, the inclusion of a Social Security Number, the change of spelling of a first or last name, or inclusion/exclusion of a middle initial can all result in slightly different results.

The additional functionality built into WMS will allow you, the worker, to review not just the current match records but also to view the history of match records for the individual, independent of the application/registration case.

#### **District Responsibilities**

Once a match record is reported through the Clearance Report with a 'Y' in the SNAP IPV field, it is the responsibility of the worker to verify the sanction. The match records are not considered verified upon receipt. If multiple matches are returned, all outstanding matches must be resolved. It is the expectation that the local district staff will investigate the match records by contacting the sanctioning locality and requesting the appropriate documentation. The documentation required to verify the match includes a Notice of Disqualification or its equivalent. The documentation must include the individual's name, the offense number, the start date of the disqualification, and the penalty period. All documentation for a match record must be retained by the denying district for presentation at a Fair Hearing if requested.

WMS will display the contact information for the match record's originating locality contained in the nationwide eDRS for each record returned. The contact details are directly from FNS and represent what the Federal database has in its records.

After the match record has been investigated, the resolution code must be entered in WMS. Ideally this should occur prior to issuing benefits. However the lack of receipt of required documentation is not a valid reason to deny benefits. The originating locality has twenty (20) days from date of request to supply the necessary documentation.

If the Clearance Report is re-run after the initial search through the FNS database, the returned results in the CLIENT eDRS MATCH RESULTS may differ from the original search.

For sanctions where documentation has been requested, the following codes are available to enter as a resolution.

- V verified by worker with supporting documentation received
- U unsubstantiated by worker with supporting documentation missing or unavailable
- X no response from originating locality
- I Incorrect individual

Additionally the system may utilize the following codes. These are not available to be entered by a local district.

- (blank) default, no resolution entered
- S system resolved, used when a match record has been overwritten by a more recent search
- E expired sanction, used when the sanction is no longer active

The entering of a resolution code is covered in more detail later in this manual.

# **Clearance Report**

# Upstate

Clearance Report.

**New York City** 

| CENTER FOL                                                                                                    | CLEARANCE REPORT                                                                               | 9/01/15                                                                                               |
|----------------------------------------------------------------------------------------------------|------------------------------------------------------------------------------------------------|----------------------------------------------------------------------------------------------------|
| RESISTRY # APPLICATION DATE UNIT/WORKER CASE<br>010000202B 8/17/15 RADAM<br>R<br>IN SF FIRST NAME MI LAST NAME SEX SSN<br>01 01 SHARON ARRINGTON F | # CASE NAME SUFFIX C<br>B A<br>DOB V F CIN CNIR CASE/REG # CASE C<br>9/22/1967 ZX51712C TYPE 1 | ASE TYPE ET SNAP IPV C<br>PS CH Y C<br>ASE STAT UM INO STAT 60 24 E DI<br>PA MA FS P E PA MA FS MO MO |
|                                                                                                    | NO MATCHES FOR THIS INDIVIDUAL                                                                 |                                                                                                    |
|                                                                                                    |                                                                                                |                                                                                                    |
|                                                                                                    | ** END OF REPORT **                                                                            |                                                                                                    |
|                                                                                                    |                                                                                                | New indicator for                                                                                     |
|                                                                                                    |                                                                                                | eDRS Match on                                                                                         |
|                                                                                                    |                                                                                                | Clearance Report                                                                                      |
|                                                                                                    |                                                                                                |                                                                                                    |

# Navigating the eDRS Screens

# Upstate WMS Menu

| 🔐 End User           | - TIP                                            |             |                                        |
|----------------------|--------------------------------------------------|-------------|----------------------------------------|
| <u>File Edit C</u> o | nnection <u>S</u> etup <u>V</u> iew <u>H</u> elp |             |                                        |
| WMSM                 | NU DIST ALBA                                     |             |                                        |
|                      | WELFARE MANAGEME                                 | NT SYS      | STEM MENU                              |
| U                    | SE APPROPRIATE SF KEY (1-24) OR INDI             | CATE S      | ELECTION NUMBER <mark>0</mark> 8 ×mt ^ |
|                      |                                                  |             |                                        |
|                      |                                                  | . –         |                                        |
| 0:                   | L PA/FS BUDGET CALCULATION                       | 17          | TIME LIMIT TRACKING MENU               |
| 0.                   | 2 MA BUDGET CALCULATION                          | 18          | AUTO SDX/WMS MENU                      |
| 03                   | 3 STATISTICS                                     | 19          | CCRS MENU                              |
| 04                   | 4 APPLICATION REGISTRY MENU                      | 20          | EEDSS HOST SYSTEM MENU                 |
| 05                   | 5 DENIAL ENTRY (APP AND SVCS)                    | 21          | W4139R INQUIRY REPORT                  |
| 00                   | 5 SIGN OFF                                       | 22          | DOMESTIC VIOLENCE MENU                 |
| 0                    | 7 N-S DATA ENTRY & DISPOSITION                   | 23          | GIS MENU                               |
| 08                   | 3 eDRS CLIENT INQUIRY MENU                       | 24          | FS PERIODIC CONTACT MENU               |
| 09                   | 9 SERVICES FULL DATA ENTRY                       | 25          | MEDICAL ASSISTANCE MENU                |
| 10                   | SERVICES UNDERCARE/MAINTENANCE                   | 26          | SSA 40 QUARTER MATCHING                |
| 1                    | L CLIENT NOTICES MENU                            | 27          | CBIC MENU                              |
| 11                   | 2 WMS CASE & INDIVIDUAL INQUIRY                  | 28          |                                        |
| 13                   | 3 TITLE XX Appendix F UPDATE MENU                | 29          | IV/A-IV/D RESPONDENT INFORMATION       |
| 14                   | 4 RFI MENU                                       | 30          | FAIR HEARING MENU                      |
| 15                   | 5 BICS MENU                                      | 31          | MMIS INQUIRY MENU                      |
| 10                   | 6 WMSMNU (MENU KEY)                              | 32          | IRCS MENU                              |
|                      |                                                  |             |                                        |
|                      |                                                  |             |                                        |
|                      |                                                  |             |                                        |
|                      |                                                  |             | Row= 3 Col= 65 POLL                    |
| 3,65                 | uts UTS60 Connected 🗣 3.1 RSA with 128-bit AES   | int1://rweb | sp.otda.state.nyenet:443               |

## **Downstate WMS Menu**

| NWWMOO | (P)               | WELFARE MANAGEMENT | SYSTEM | 10/28/15                  |
|--------|-------------------|--------------------|--------|---------------------------|
|        |                   | HOST SYSTEM ME     | U      |                           |
| Selec  | tions:            |                    |        |                           |
| 01     | Inquiry           |                    | 15     | E-Check                   |
| 02     | PA/FS Budgeting   |                    | 16     | Immediate Needs/Expedited |
| 03     | Applications      |                    | 17     | Special Grant Approval    |
| 04     | MABEL             |                    | 18     | EDRS                      |
| 05     | Worker Batch Func | tions              |        |                           |
| 06     | Child Support Man | agement System     |        |                           |
| 07     | Worker Case Updat | e Functions        |        |                           |
| 08     | Medical Assistanc | e Menu             |        |                           |
| 09     | COMMON BENEFIT ID | CARD SUBSYSTEM     |        |                           |
| 10     | Archive Retrieval | Menu               |        |                           |
| 11     | TIME LIMIT TRACKI | NG MENU            |        |                           |
| 12     | Client Notice Sys | tem                |        |                           |
| 13     | MAPPER APPLICATIO | NS                 |        |                           |
| 14     | SSA 40 QUARTER MA | тснімд             |        |                           |
|        | Enter Selecti     | on # 📘             |        |                           |
|        | Or 6-Characte     | r Transaction Code |        |                           |
|        |                   |                    |        |                           |
|        |                   |                    |        |                           |
| (      | COMPUTER SYSTEM - | PRODUCTION         |        |                           |
| C      | PERATING MODE -   | PRODUCTION         |        |                           |
|        |                   |                    |        |                           |
|        |                   |                    |        |                           |

Access to eDRS is through selection 08 from the Upstate WMS main screen (WMSMNU) or from selection 18 in the Downstate WMS main screen (NWMM00). Both selection lead to the same eDRS screen.

No special rights are required to access these screens. All current approved users should be able to enter the eDRS Client Inquiry Menu.

# eDRS Client Inquiry Menu

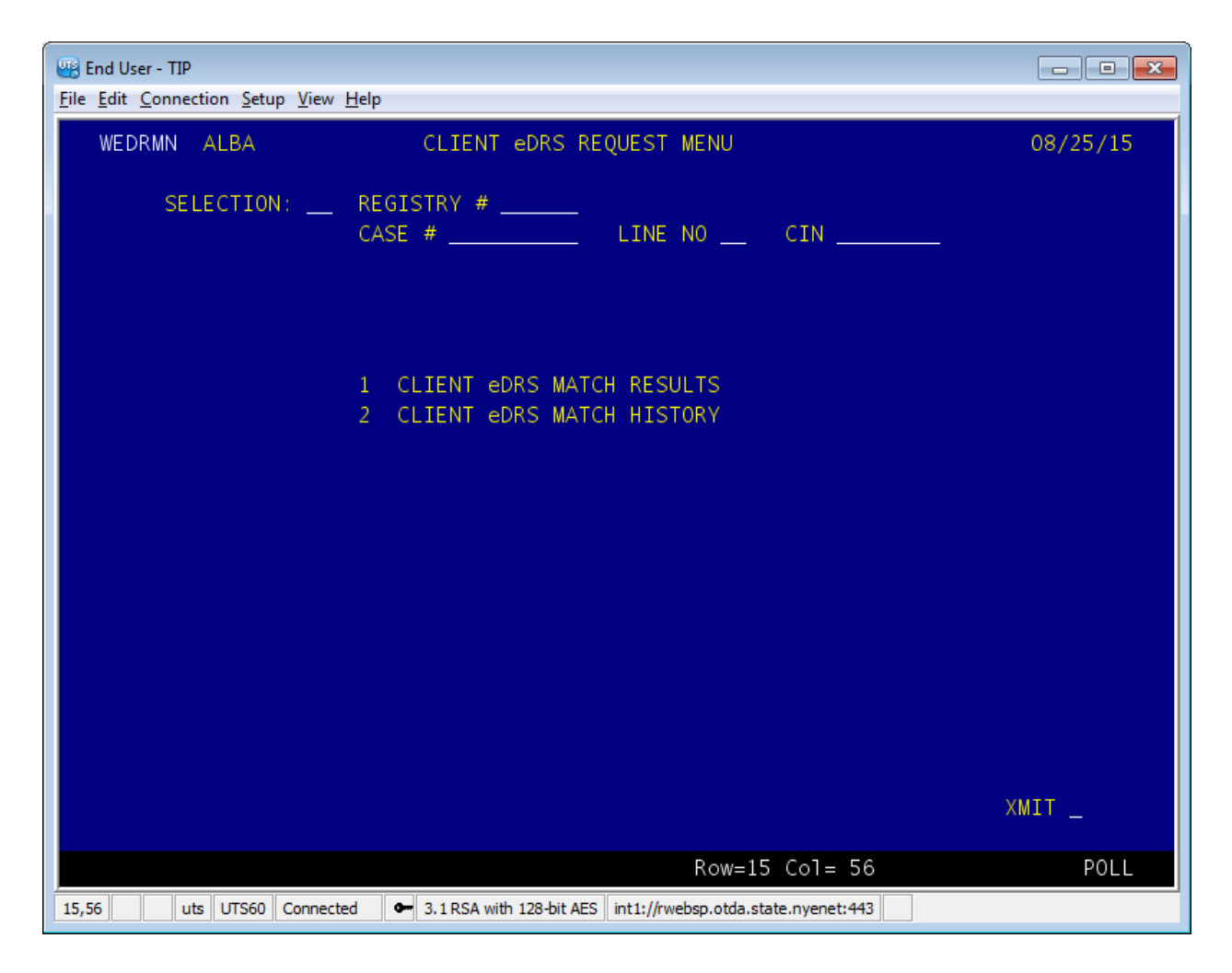

The eDRS Client inquiry Screen (WEBRMN) allows entry into either the current matches or the history.

The SELECTION field is mandatory. 01 will lead to the <u>Client eDRS Match Results</u>. 02 will lead to the <u>History eDRS Match Results</u>.

In either case, one of the following is necessary to identify the correct record:

- Registry Number (Registry #) and Line Number (Line No)
- Case Number (Case #) and Line Number (Line #)
- CIN

Once the required information is entered use the XMIT field to move to the appropriate screen.

#### **CLIENT eDRS MATCH RESULTS**

#### **WEBRIR - Current Match Results**

🔠 End User - TIP File Edit Connection Setup View Help WEDRIR CLIENT eDRS MATCH RESULTS 09/03/15 MATCH DATE: 09/03/2015 CASE/REG# CASE NAME DIST CASE TYPE LOCOFF UNIT WORKER 932977 MORTON, SHEILA ALBA 001 WMS JMB LINE# CIN FIRST NAME M LAST SEX SSN VAL BIRTH DATE SHEILA MORTON F 172-54-0544 12/11/1955 -----eDRS MATCH RESULTS------MATCH LAST NAME SSN START DATE PRV CUR SEL ID# FIRST NAME MI EXP DATE RES RES 172-54-0544 09/01/1991 1 858881398 MORTON SHEILA 03/01/1992 XMIT ^ WEDRID 1 2 3 XMIT ^ WEDRIC 1 2 3 XMIT ^ POLL Row=23 Co1= 79 uts UTS60 Connected ● 3.1 RSA with 128-bit AES int1://rwebsp.otda.state.nyenet:443 23,79

This screen will list the top three match records for an individual, sorted by disqualification start date. Navigation is accomplished through the menu selections at the bottom of the screen. An 'X' in front of the Selection will indicate which match record is being further reviewed. Selecting 'XMIT' on that line will lead to the appropriate information screen.

The CLIENT eDRS MATCH RESULTS screen leads to either the details for a match record (WEBRID) or to the contact for a match record (WEBRIC). Only one match record can be reviewed at a time in the subsequent screens.

#### **WEBRIR Screen Components**

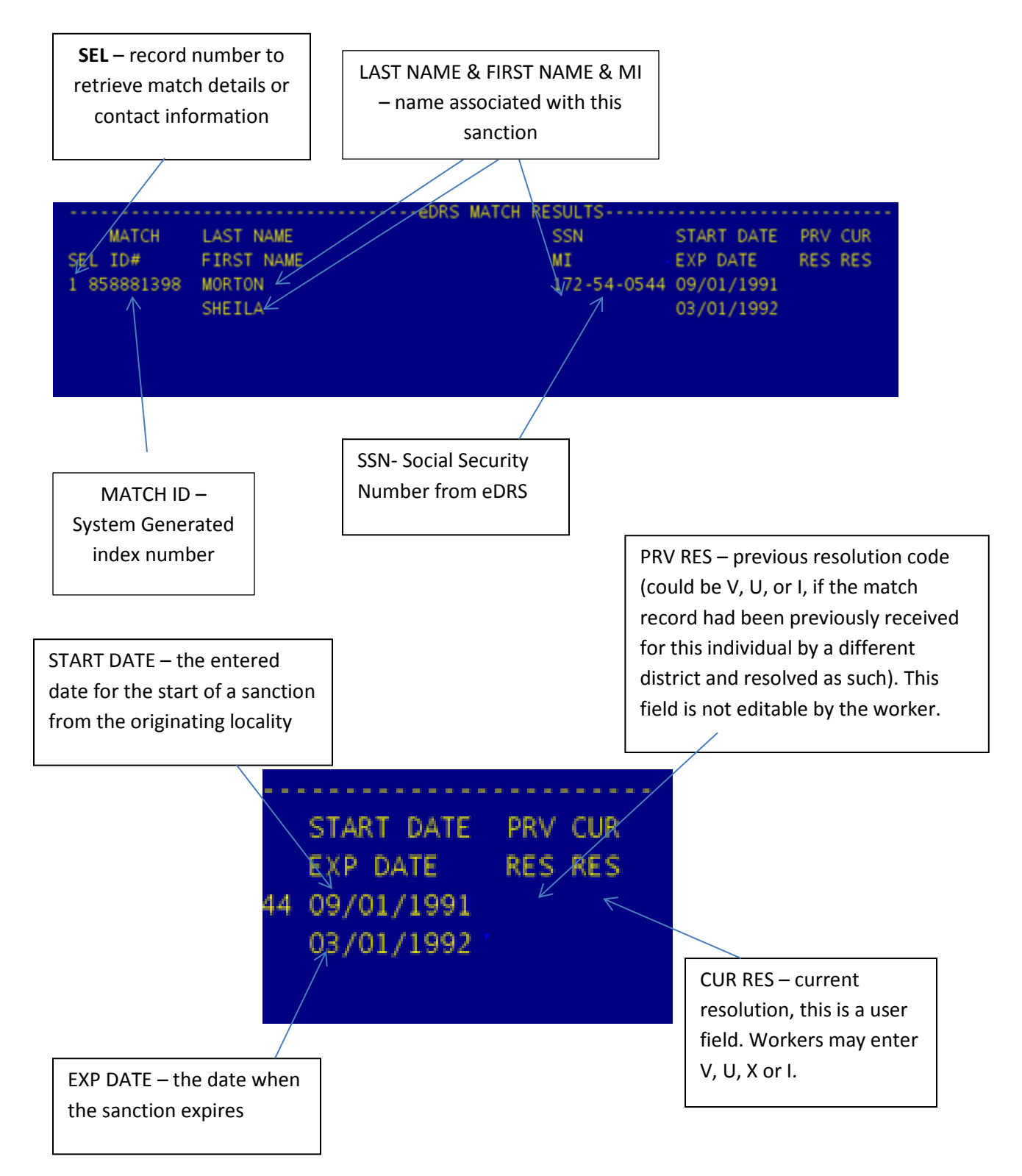

| WEDRID | 1 | 2 | 3 | XMIT ^ |
|--------|---|---|---|--------|
| WEDRIC | 1 | 2 | 3 | XMIT ^ |

WEBRID is the detail screen

WEBRIC is the contact screen

Place an X in front of the sanction to review and then XMIT to move to the appropriate screen.

#### **WEBRID - Current Match Details**

| End User - TIP<br><u>File Edit Connection S</u> etup <u>V</u> iew <u>H</u> elp                   |                                                          |
|--------------------------------------------------------------------------------------------------|----------------------------------------------------------|
| WEDRID CLIENT eDRS<br>MATCH DATE: 09/03/2015                                                     | DETAIL RESULTS 09/03/15                                  |
| CASE/REG# CASE NAME<br>932977 MORTON, SHEILA                                                     | DIST CASE TYPE LOCOFF UNIT WORKER<br>ALBA 31 001 WMS JMB |
| LINE # CIN FIRST NAME M LAST<br>01 SHEILA MORTON                                                 | SEX SSN VAL BIRTH DATE<br>F 172-54-0544 12/11/1955       |
| MATCH MATCH LAST NAME<br>TYPE ID # FIRST NAME<br>S 858881398 MORTON<br>SHEILA<br>OFFENSE PENALTY | SSN DOB<br>MI SEX<br>172-54-0544 12/11/1955<br>F         |
| NUMBER DURATION START DAT<br>1 06 M0 09/01/199                                                   | TE EXP DATE OFFENSE CODE<br>91 03/01/1992                |
|                                                                                                  |                                                          |
|                                                                                                  | Bow=24 Col= 80                                           |
| 24,80 uts UTS60 Connected • 3.1 RSA with 128-bit AES                                             | int1://rwebsp.otda.state.nyenet:443                      |

The header for this screen is identical to the CLIENT eDRS MATCH RESULTS (WEBRIR).

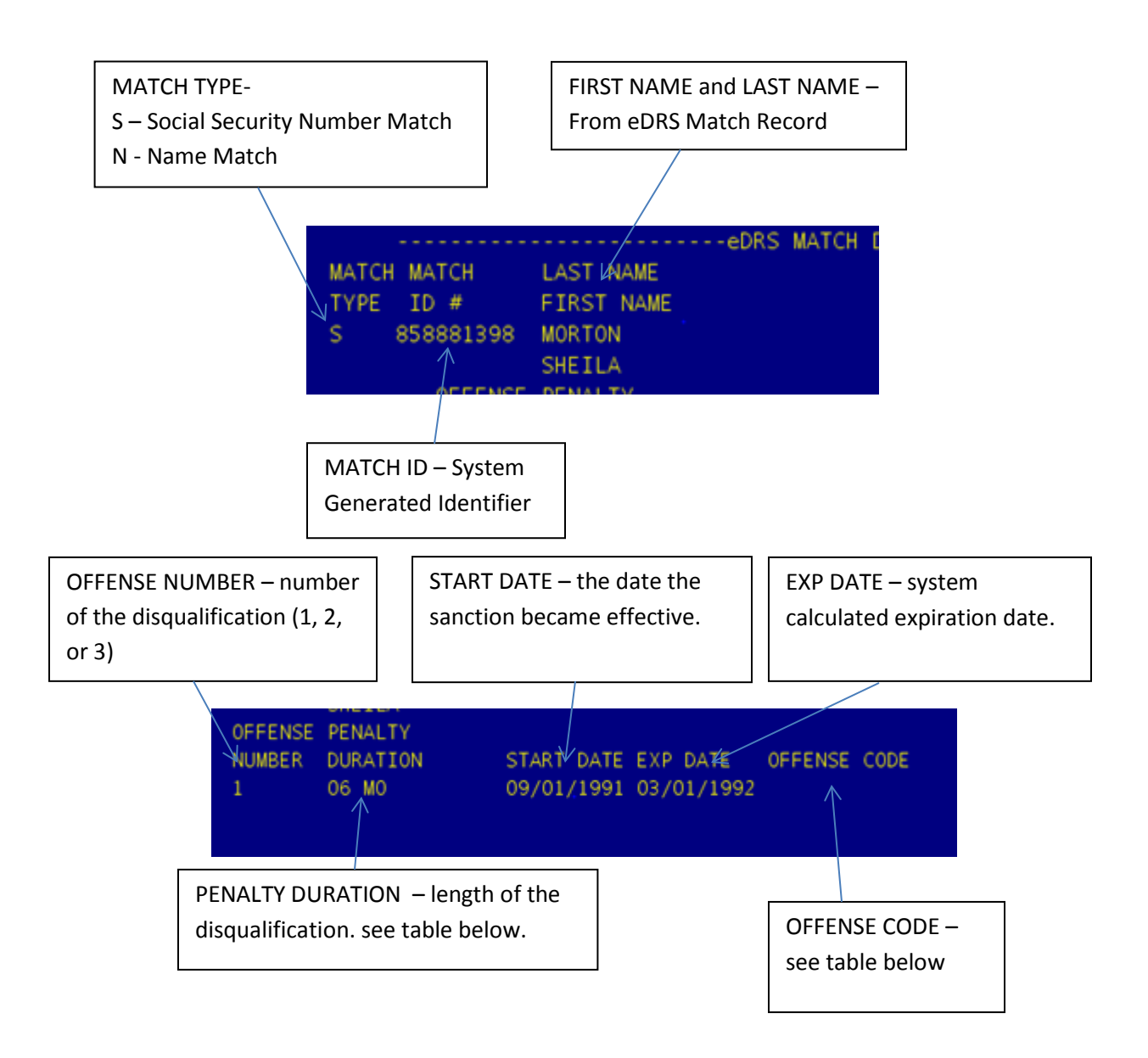

## **Penalty Duration**

| Value  | Meaning                                          | Comments                             |
|--------|--------------------------------------------------|--------------------------------------|
| 0 – 96 | Actual Months of Sanction                        |                                      |
| 97     | 120 Month Sanction                               | Duplicate participation violation    |
| 98     | Greater than 96 but less than 120 month sanction | Contact locality for actual duration |
| 99     | Permanent disqualification                       |                                      |

#### **Offense Code**

| Text | Code | Description                                           |
|------|------|-------------------------------------------------------|
| 1    | А    | Drug Trafficking Conviction involving less than \$500 |
| 2    | В    | Any trafficking involving \$500 or more               |
| 3    | С    | Firearms Trafficking Conviction any amount            |
| 4    | D    | Trafficking, Administrative Finding                   |
| 5    | E    | Duplicate Participation                               |
| 6    | F    | Application Fraud, including non report of changes    |
| 7    | Z    | Other IPV                                             |
| 8    |      | No offense code specified                             |

#### **WEBRIC – Current Contact Details**

| End User - TIP                                                                                                    | [                                                |                    |
|----------------------------------------------------------------------------------------------------|--------------------------------------------------|--------------------|
| WEDRIC CLIENT eDRS CONTACT DETAILS<br>MATCH DATE: 09/01/2015                                                                                                    | 0                                                | 9/02/15            |
| MATCH MATCH<br>TYPE ID #<br>S 858881398                                                                                                    |                                                  |                    |
| LOCATION STATE LOCALITY<br>OIG PA 00<br>ORG NAME : OIG/BFPP<br>TITLE : SUPV. OPS. SUPPORT SECT.                                                                                                    |                                                  |                    |
| CONTACT LAST NAME<br>CONTACT FIRST NAME                                                                                                    | PHONE #<br>FAX #<br>(717)772-493<br>(000)000-000 | EXT<br>5 0000<br>0 |
| NYS DISTRICT CONTACT DETAILS<br>DISTRICT CONTACT LAST NAME<br>CONTACT FIRST NAME                                                                                                    | PHONE #<br>FAX #<br>( ) -                        | EXT                |
| CONTACT EMAIL                                                                                                    | ( ) -                                            |                    |
| Row=       1       Col=         1,1       uts       UTS60       Connected       Image: State and State and State an | 43                                               | POLL               |

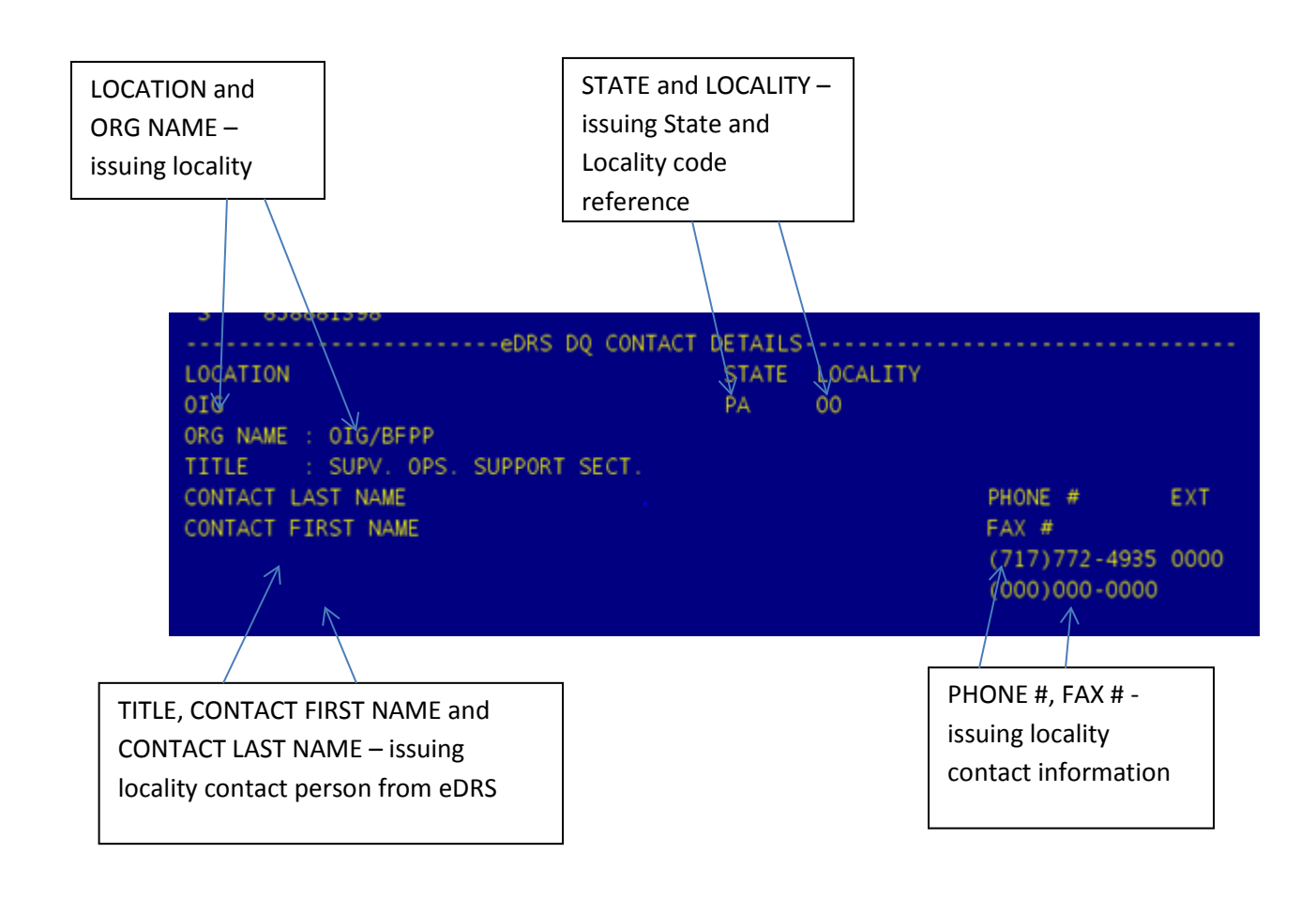

|               | NYS DISTRICT CONTACT | DETAILS |         |     |
|---------------|----------------------|---------|---------|-----|
| DISTRICT      | CONTACT LAST NAME    |         | PHONE # | EXT |
|               | CONTACT FIRST NAME   |         | FAX #   |     |
|               |                      |         | ( ) -   |     |
|               |                      |         | () -    |     |
| CONTACT EMAIL |                      |         |         |     |
|               |                      |         |         |     |
|               |                      |         |         |     |

The NYS DISTRICT CONTACT DETAILS will only be populated if the match record for this individual had been previously resolved by another district for a prior application. The worker should first contact the prior resolving district to obtain required documentation. If that contact is not successful, then the worker should contact the individual listed as the eDRS DQ contact for documentation.

#### **HISTORY eDRS MATCH RESULTS**

#### WEDRIR -History Match Results

The HISTORY eDRS MATCH RESULTS screen displays all match records for this individual.

Navigation is the same as from the CLIENT eDRS MATCH RESULTS screen. One match record can be reviewed at a time either through the Details (WEBRID) or Contact (WEBRIC) screens.

Please note that there may be more than one page in the HISTORY for any one recipient.

Additional information available in history includes the RES DATE (resolution date). This is the date on which a resolution code was entered for that match record by a NYS district or the system. Only the most recent RES CODE will be displayed in the HISTORY SCREEN.

| End User - TIP     File Edit Connection Setup View Help |                                                          |
|---------------------------------------------------------|----------------------------------------------------------|
| WEDRIR HISTORY eDRS MA<br>MATCH DATE: 09/01/2015        | TCH RESULTS 09/03/15<br>PAGE 01 OF MM                    |
| CASE/REG# CASE NAME<br>932977 MORTON, SHEILA            | DIST CASE TYPE LOCOFF UNIT WORKER<br>ALBA 31 001 WMS JMB |
| LINE# CIN FIRST NAME M LAST<br>01 SHEILA MORTON         | SEX SSN VAL BIRTH DATE<br>F 172-54-0544 12/11/1955       |
| eDBS                                                    | MATCH RESULTS                                            |
| MATCH LAST NAME                                         | SSN START DATE RES CODE                                  |
| SEL ID# FIRST NAME                                      | MI EXP DATE RES DATE                                     |
| 1 858881398 MORTON                                      | 172-54-0544 09/01/1991                                   |
| SHEILA                                                  | 03/01/1992 / /                                           |
| 2 858881398 MORTON                                      | 172-54-0544 09/01/1991 S                                 |
| SHEILA                                                  | 03/01/1992 09/03/2015                                    |
| 3 858881398 MORTON                                      | 172-54-0544 09/01/1991 S                                 |
| SHEILA                                                  | 03/01/1992 09/03/2015                                    |
|                                                         | XMII ^                                                   |
| WEDRID 1 2 3                                            | × XMIT ×                                                 |
| WEDRIC 1 2 3                                            | XMIT ^                                                   |
|                                                         | Row=23 Col= 80 POLL                                      |
| 23,80 uts UTS60 Connected • 3.1 RSA with 128-bit AES    | int1://rwebsp.otda.state.nyenet:443                      |

#### **WEBRID – History Match Details**

| End User - TIP<br>File Edit Connection Setup       | View Help                                              |                                              |                                 |
|----------------------------------------------------|--------------------------------------------------------|----------------------------------------------|---------------------------------|
| WEDRID<br>MATCH DATE: 09/                          | HISTORY eDRS<br>01/2015                                | DETAIL RESULTS                               | 09/03/15                        |
| CASE/REG# CA<br>932977 MO                          | SE NAME<br>RTON, SHEILA                                | DIST CASE TYPE LOCOFF UNI<br>ALBA 31 001 WMS | r worker<br>JMB                 |
| LINE # CIN<br>01                                   | FIRST NAME M LAST<br>SHEILA MORTON                     | SEX SSN VAL B.<br>F 172-54-0544 12           | IRTH DATE<br>2/11/1955          |
| MATCH MATCH<br>TYPE ID #<br>S 858881398<br>OFFENSE | LAST NAME<br>FIRST NAME<br>MORTON<br>SHEILA<br>PENALTY | SSN<br>MI<br>172-54-054                      | DOB<br>SEX<br>4 12/11/1955<br>F |
| NUMBER<br>1                                        | DURATION START DA<br>06 MO 09/01/19                    | TE EXP DATE OFFENSE CODE<br>091 03/01/1992   |                                 |
|                                                    |                                                        |                                              |                                 |
|                                                    |                                                        |                                              |                                 |
| 22,77 uts UTS60 C                                  | onnected 3.1 RSA with 128-bit AES                      | Kow=22 CoT= 77                               | POLL                            |

The HISTORY eDRS DETAIL RESULTS screen mirrors that of the CURRENT eDRS DETAIL RESULTS screen.

#### **WEBRIC – History Contact Details**

| End User - TIP<br><u>F</u> ile <u>E</u> dit <u>C</u> onnection <u>S</u> etup <u>V</u> iew <u>H</u> elp                                                                                                    |                                                    |             |
|----------------------------------------------------------------------------------------------------|----------------------------------------------------|-------------|
| WEDRIC HISTORY eDRS CONTACT DETAILS<br>MATCH DATE: 08/31/2015                                                                                                    | 09                                                 | )/02/15     |
| MATCH MATCH<br>TYPE ID #<br>S 858881398                                                                                                    |                                                    |             |
| LOCATION STATE LOCALITY<br>OIG PA OO<br>ORG NAME : OIG/BFPP                                                                                                    |                                                    |             |
| CONTACT LAST NAME<br>CONTACT FIRST NAME                                                                                                    | PHONE #<br>FAX #<br>(717)772-4935<br>(000)000-0000 | EXT<br>0000 |
| NYS DISTRICT CONTACT DETAILS<br>DISTRICT CONTACT LAST NAME<br>CONTACT FIRST NAME                                                                                                    | PHONE #<br>FAX #<br>() -                           | EXT         |
| CONTACT EMAIL                                                                                                    | ( ) -                                              |             |
| Row= 1 Col=         1,1       uts       UTS60       Connected       Image: State and State and State an | 3                                                  | POLL        |

The HISTORY eDRS CONTACT RESULTS screen mirrors that of the CURRENT eDRS CONTACT RESULTS screen.

# How to Enter a Resolution

All match records must be investigated with a resolution code entered into WMS. Ideally, verification would occur before the issuance of benefits. However, benefits MUST NEVER be denied while awaiting documentation for a match record if this is the only reason for denial. It is the issuing district's responsibility to enter a resolution code into WMS within twenty days of requesting documentation from the originating locality.

On the CLIENT eDRS MATCH RESULTS (WEDRIR) page a resolution can be entered. CUR RES is a worker accessible field. A worker can enter the following codes for each resolution.

- V verified by worker
- U unsubstantiated
- X no response
- I incorrect individual

**V** should be used when all necessary documentation has been received. The match record is for the applicant as listed. The sanction as listed is verified in this case.

**U** should be used when documentation has been requested from the originating locality but the originating locality has responded without being able to furnish the necessary documentation. The sanction as listed cannot be used to deny benefits in this case.

**X** should be used when a request has been sent to the originating locality but there has been no response. The sanction as listed cannot be used to deny benefits in this case.

I should be used when the match record in eDRS is for an individual other than the applicant as listed. The sanction as listed cannot be used to deny benefits in this case.

A worker-entered resolution code can be updated at any time as necessary. For example, if a resolution code of X is entered at 20 days after the request due to lack of response from the originating locality, and then the originating locality forwards the necessary documentation and the sanction is still in effect, the worker should change the resolution code to V in the CUR RES field. The CUR RES field will always show the most recently entered resolution code.

### **WINR Report**

At times, the eDRS match will not be able to be run with the Clearance process due to system error. When this occurs, the SNAP IPV indicator displayed on the Clearance Report will be a '\*'. For these cases, the match process will be re-run on a nightly basis as the system allows. A WINR report (WINR9510) will be generated and sent daily to the districts with those individuals who had re-processed eDRS matches. The BICS file name will be 001-x-##\*WMSC9510, where ## is 1 -57. The districts will be responsible for resolving all matches reported on the WINR report as well as the matches reported through the Clearance Process. An example of the report is shown below.

| SIAIOS OF REPROCESSED FAILED EDRS SNAP IPV REQUESTS       * THIS REPORT CONTAINS *         * CONFIDENTIAL INFORMATION *       * CONFIDENTIAL INFORMATION *         WMS REPORT WINR9510       * CONFIDENTIAL INFORMATION *         DISTRICT: ALBANY       UNIT:         LOCAL OFFICE: 001       WORKER: ATB         CASE/REG NUMBER       LINE NO         REFORT DATE 09/18/15       RECIP ID         NEW YORK STATE HUMAN SERVICES APPLICATION SERVICE CENTER       PAGE 2         * THIS REPORT CONTAINS *       * CONFIDENTIAL INFORMATION *         WMS REPORT WINR9510       * THIS REPORT CONTAINS *         DISTRICT: ALBANY       UNIT: WMS         LOCAL OFFICE: 001       WORKER: JMB         CASE/REG NUMBER       LINE NO         REFERENCE NO       REFERENCE NO         DISTRICT: ALBANY       UNIT: WMS         LOCAL OFFICE: 001       WORKER: JMB         CASE/REG NUMBER       LINE NO         RECIP ID       IPV SNAP IND         932977       01       Y         OTAL CASES: 00001       Y                                                                                                    | REPORT DATE 09/18/15 |           | NEW YO   | ORK STATE HUMAN      | SERVICES APPLICATION SE  | RVICE CENTER | PAGE 1                                 |
|----------------------------------------------------------------------------------------------------|----------------------|-----------|----------|----------------------|--------------------------|--------------|----------------------------------------|
| * CONFIDENTIAL INFORMATION * * FOR INTERNAL USE ONLY * * FOR INTERNAL USE ONLY * * FOR INTERNAL USE ONLY * IDISTRICT: ALBANY UNIT: LOCAL OFFICE: 001 UNIT: WMS REPORT DATE 09/18/15 NEW YORK STATE HUMAN SERVICES APPLICATION SERVICE CENTER REPORT DATE 09/18/15 NEW YORK STATE HUMAN SERVICES APPLICATION SERVICE CENTER * THIS REPORT CONTAINS * * CONFIDENTIAL INFORMATION * * FOR INTERNAL USE ONLY * * TOTAL CASES: 00001 DISTRICT: ALBANY UNIT: WMS LOCAL OFFICE: 001 UNIT: WMS CASE/REG NUMBER LINE NO SECIP ID IPV SNAP IND 932977 01 Y TOTAL CASES: 00001 CASES: 00001                                                                                                    |                      |           | STA.     | TUS OF REPROCES:     | SED FAILED EDRS SNAP IPV | REQUESTS     | * THIS REPORT CONTAINS *               |
| WMS REPORT WINR9510       * FOR INTERNAL USE ONLY * **********************************                                                                                                    |                      |           |          |                      |                          |              | * CONFIDENTIAL INFORMATION *           |
| WMS REPORT WINR9510       ************************************                                                                                                    |                      |           |          |                      |                          |              | * FOR INTERNAL USE ONLY *              |
| DISTRICT: ALBANY       UNIT:       WORKER: ATB       REFERENCE NO       1         CASE/REG NUMBER       LINE NO       RECIP ID       IPV SNAP IND       935527       01       Y         TOTAL CASES: 00001       END OF REPORT       END OF REPORT       PAGE       2         REPORT DATE 09/18/15       NEW YORK STATE HUMAN SERVICES APPLICATION SERVICE CENTER       PAGE       2         STATUS OF REPORT WINR9510       WMS REPORT WINR9510       * THIS REPORT CONTAINS *       * CONFIDENTIAL INFORMATION *         DISTRICT: ALBANY       UNIT: WMS       WMS REPORT WINR9510       REFERENCE NO       2         CASE/REG NUMBER       LINE NO       RECIP ID       IPV SNAP IND       323977       01       Y         CASE/REG NUMBER       LINE NO       RECIP ID       IPV SNAP IND       Y       Y       Y         932977       01       Y       Y       Y       Y       Y       Y         CASE/REG NUMBER       LINE NO       RECIP ID       IPV SNAP IND       Y       Y       Y         932977       01       Y       Y       Y       Y       Y       Y         Y       Y       Y       Y       Y       Y       Y       Y       Y         Y       < |                      |           |          | WI                   | AS REPORT WINR9510       |              | ********                               |
| DISTRICT: ALBANY UNIT:<br>LOCAL OFFICE: 001 WORKER: ATB<br>CASE/REG NUMBER LINE NO RECIP ID IPV SNAP IND<br>935527 01 Y<br>TOTAL CASES: 00001 END OF REPORT<br>REPORT DATE 09/18/15 NEW YORK STATE HUMAN SERVICES APPLICATION SERVICE CENTER<br>STATUS OF REPROCESSED FAILED EDRS SNAP IPV REQUESTS * THIS REPORT CONTAINS *<br>* CONFIDENTIAL INFORMATION *<br>* THIS REPORT CONTAINS *<br>* CONFIDENTIAL INFORMATION *<br>* FOR INTERNAL USE ONLY *<br>DISTRICT: ALBANY UNIT: WMS<br>LOCAL OFFICE: 001 WORKER: JMB<br>CASE/REG NUMBER LINE NO RECIP ID IPV SNAP IND<br>932977 01 Y                                                                                                    |                      |           |          |                      |                          |              | REFERENCE NO 1                         |
| LOCAL OFFICE: 001 WORKER: ATB<br>CASE/REG NUMBER LINE NO RECIP ID IPV SNAP IND<br>935527 01 Y<br>TOTAL CASES: 00001<br>REPORT DATE 09/18/15 NEW YORK STATE HUMAN SERVICES APPLICATION SERVICE CENTER<br>STATUS OF REPROCESSED FAILED EDRS SNAP IPV REQUESTS<br>WMS REPORT WINR9510<br>DISTRICT: ALBANY UNIT: WMS<br>LOCAL OFFICE: 001 WORKER: JMB<br>CASE/REG NUMBER LINE NO RECIP ID IPV SNAP IND<br>932977 01 Y                                                                                                    | DISTRICT: ALBANY     |           | UNIT:    |                      |                          |              |                                        |
| CASE/REG NUMBER LINE NO 01 FV SNAP IND<br>935527 01 Y<br>TOTAL CASES: 00001<br>REPORT DATE 09/18/15 NEW YORK STATE HUMAN SERVICES APPLICATION SERVICE CENTER<br>STATUS OF REPROCESSED FAILED EDRS SNAP IPV REQUESTS<br>WMS REPORT WINR9510<br>DISTRICT: ALBANY UNIT: WMS<br>LOCAL OFFICE: 001<br>CASE/REG NUMBER LINE NO RECIP ID IPV SNAP IND<br>932977 01 Y                                                                                                    | LOCAL OFFICE: 001    |           | WORKER:  | ATB                  |                          |              |                                        |
| CASE/REG NUMBER LINE NO RECIP ID IPV SNAP IND<br>932977 01 Y<br>COTAL CASES: 00001<br>END OF REPORT<br>MEW YORK STATE HUMAN SERVICES APPLICATION SERVICE CENTER<br>STATUS OF REPROCESSED FAILED EDRS SNAP IPV REQUESTS<br>WMS REPORT WINR9510<br>CASE/REG NUMBER LINE NO RECIP ID IPV SNAP IND<br>932977 01 Y<br>TOTAL CASES: 00001                                                                                                    | CASE/REG NUMBER      | LINE NO I | RECTP TO | TEV SNAP TND         |                          |              |                                        |
| TOTAL CASES: 00001  END OF REPORT REPORT DATE 09/18/15  REW YORK STATE HUMAN SERVICES APPLICATION SERVICE CENTER STATUS OF REPROCESSED FAILED EDRS SNAP IPV REQUESTS  THIS REPORT CONTAINS * CONFIDENTIAL INFORMATION *  FOR INTERNAL USE ONLY *  KMS REPORT WINR9510  DISTRICT: ALBANY UNIT: WMS LOCAL OFFICE: 001  UNIT: WMS CASE/REG NUMBER LINE NO RECIP ID IPV SNAP IND 932977 01 Y TOTAL CASES: 00001                                                                                                    | 935527               | 01        |          | Y Y                  |                          |              |                                        |
| END OF REPORT       NEW YORK STATE HUMAN SERVICES APPLICATION SERVICE CENTER<br>STATUS OF REPROCESSED FAILED EDRS SNAP IPV REQUESTS       PAGE 2         * THIS REPORT CONTAINS *       * THIS REPORT CONTAINS *         * CONFIDENTIAL INFORMATION *       * FOR INTERNAL USE ONLY *         * MMS REPORT WINR9510       *         DISTRICT: ALBANY       UNIT: WMS         LOCAL OFFICE: 001       WORKER: JMB         CASE/REG NUMBER       LINE NO         P32977       01         Y       Y                                                                                                    | TOTAL CASES: 00001   |           |          |                      |                          |              |                                        |
| REPORT DATE 09/18/15 NEW YORK STATE HUMAN SERVICES APPLICATION SERVICE CENTER<br>STATUS OF REPROCESSED FAILED EDRS SNAP IPV REQUESTS  **********************************                                                                                                    |                      |           |          |                      | END OF REPORT            |              |                                        |
| STATUS OF REPROCESSED FAILED EDRS SNAP IPV REQUESTS ***********************************                                                                                                    | REPORT DATE 09/18/15 |           | NEW YO   | ORK STATE HUMAN      | SERVICES APPLICATION SE  | RVICE CENTER | PAGE 2                                 |
| * THIS REPORT CONTAINS *<br>* CONFIDENTIAL INFORMATION *<br>* FOR INTERNAL USE ONLY *<br>* FOR INTERNAL USE ONLY *<br>***********************************                                                                                                    |                      |           | STA      | US OF REPROCESS      | SED FAILED EDRS SNAP IPV | REQUESTS     | *********                              |
| CASE/REG NUMBER LINE NO RECIP ID IPV SNAP IND<br>932977 01 Y<br>TOTAL CASES: 00001                                                                                                    |                      |           |          |                      |                          |              | * THIS REPORT CONTAINS *               |
| WMS REPORT WINR9510<br>WMS REPORT WINR9510<br>DISTRICT: ALBANY UNIT: WMS<br>LOCAL OFFICE: 001 WORKER: JMB<br>CASE/REG NUMBER LINE NO RECIP ID IPV SNAP IND<br>932977 01 Y<br>TOTAL CASES: 00001                                                                                                    |                      |           |          |                      |                          |              | * CONFIDENTIAL INFORMATION *           |
| DISTRICT: ALBANY     UNIT: WMS     REFERENCE NO     2       LOCAL OFFICE: 001     WORKER: JMB     CASE/REG NUMBER     LINE NO     RECIP ID     IPV SNAP IND       932977     01     Y       TOTAL CASES: 00001                                                                                                    |                      |           |          | <b>1</b> 47 <b>1</b> | AS DEDODT WIND 0510      |              | ************************************** |
| DISTRICT: ALBANY UNIT: WMS<br>LOCAL OFFICE: 001 WORKER: JMB<br>CASE/REG NUMBER LINE NO RECIP ID IPV SNAP IND<br>932977 01 Y<br>TOTAL CASES: 00001                                                                                                    |                      |           |          | 11                   | 15 REPORT WINK5510       |              | BEFERENCE NO 2                         |
| LOCAL OFFICE: 001 WORKER: JMB<br>CASE/REG NUMBER LINE NO RECIP ID IPV SNAP IND<br>932977 01 Y<br>TOTAL CASES: 00001                                                                                                    | DISTRICT: ALBANY     |           | UNIT: WM | 4S                   |                          |              |                                        |
| CASE/REG NUMBER LINE NO RECIP ID IPV SNAP IND<br>932977 01 Y<br>TOTAL CASES: 00001                                                                                                    | LOCAL OFFICE: 001    |           | WORKER:  | JMB                  |                          |              |                                        |
| CASE/REG NUMBER LINE NO RECIP ID IPV SNAP IND<br>932977 01 Y<br>TOTAL CASES: 00001                                                                                                    |                      |           |          |                      |                          |              |                                        |
| 932977 01 Y<br>TOTAL CASES: 00001                                                                                                    | CASE/REG NUMBER 1    | TIME NO I | DECTD TD | TDV CNAD TND         |                          |              |                                        |
| TOTAL CASES: 00001                                                                                                    |                      |           | KECIP ID | IFV SNAF IND         |                          |              |                                        |
| END OF DEDODE                                                                                                    | 932977               | 01        | KECIP ID | Y Y                  |                          |              |                                        |

# Appendix

## Match/History Results Summary Screen (WEDRIR)

| Field Name          | Display Name | Description                                                             |  |
|---------------------|--------------|-------------------------------------------------------------------------|--|
| WMS Information     |              |                                                                         |  |
| Match Date          | MATCH DATE   | Date the match was made                                                 |  |
| Case/Reg #          | CASE/REG #   |                                                                         |  |
| Case Name           | CASE NAME    |                                                                         |  |
| District            | DIST         |                                                                         |  |
| Case Type           | CASE TYPE    |                                                                         |  |
| Unit                | UNIT         |                                                                         |  |
| Worker              | WORKER       |                                                                         |  |
| Line Number         | LINE #       |                                                                         |  |
| CIN                 | CIN          |                                                                         |  |
| First Name          | FIRST NAME   |                                                                         |  |
| MI                  | М            |                                                                         |  |
| Last Name           | LAST         |                                                                         |  |
| Sex                 | SEX          |                                                                         |  |
| SSN                 | SSN          |                                                                         |  |
| SSN_Cd              | Val          |                                                                         |  |
| Birth Dat           | BIRTH DATE   |                                                                         |  |
|                     | eDRS Match   | n Information                                                           |  |
| Selection           | SEL          |                                                                         |  |
| Match ID#           | MATCH ID#    | Unique number identifying match record                                  |  |
| Last Name           | LAST         |                                                                         |  |
| First Name          | FIRST NAME   |                                                                         |  |
| MI                  | М            |                                                                         |  |
| eDRS SSN            | SSN          |                                                                         |  |
| Start Date          | START DATE   | Start Date of disqualification                                          |  |
| Exp Date            | EXP DATE     | Expiration date of disqualification                                     |  |
| Previous Resolution | PRV RES      | Resolution code is match had been previously resolved (V, U, or I only) |  |
| Current Resolution  | CUR RES      | Current resolution code (to be entered by worker)                       |  |

### Match/History Results Detail Screen (WEDRID)

| Field Name       | Display name     | Description                                |  |  |
|------------------|------------------|--------------------------------------------|--|--|
| WMS Information  |                  |                                            |  |  |
| Match Date       | MATCH DATE       | Date the match was made                    |  |  |
| Case/Reg #       | CASE/REG#        |                                            |  |  |
| Case Name        | CASE NAME        |                                            |  |  |
| District         | DIST             |                                            |  |  |
| Case Type        | CASE TYPE        |                                            |  |  |
| Unit             | UNIT             |                                            |  |  |
| Worker           | WORKER           |                                            |  |  |
| Line Number      | Line #           |                                            |  |  |
| CIN              | CIN              |                                            |  |  |
| First Name       | FIRST NAME       |                                            |  |  |
| Middle Initial   | М                |                                            |  |  |
| Last Name        | LAST NAME        |                                            |  |  |
| Sex              | SEX              |                                            |  |  |
| SSN              | SSN              |                                            |  |  |
| SSN_cd           | VAL              |                                            |  |  |
| Birth Date       | Birth Date       |                                            |  |  |
|                  | eDRS Ma          | tch Information                            |  |  |
| Match Type       | MATCH TYPE       | Type of match (S=SSN match, N=Name match)  |  |  |
| Match ID Number  | MATCH ID #       | Unique number identifying match record     |  |  |
| Last Name        | LAST             |                                            |  |  |
| First Name       | FIRST NAME       |                                            |  |  |
| Middle Initial   | М                |                                            |  |  |
| SSN              | SSN              |                                            |  |  |
| Date of Birth    | DOB              |                                            |  |  |
| Sex              | SEX              |                                            |  |  |
| Offense Number   | OFFENSE NUMBER   | Number of disqualification (1, 2, or 3)    |  |  |
| Penalty Duration | PENALTY DURATION | Length of disqualification (in months)     |  |  |
| Start Date       | START DATE       | Start Date of disqualification             |  |  |
| Expiration Date  | EXP DATE         | Expiration date of disqualification        |  |  |
| Offense Code     | OFFENSE CODE     | Offense type code (A, B, C, D, E, F, or Z) |  |  |

| Field Name         | Display name             | Description                                                                 |  |
|--------------------|--------------------------|-----------------------------------------------------------------------------|--|
|                    | eDRS DQ C                | ontact Details                                                              |  |
| Locality Code      | LOCALITY                 | Locality code where disqualification originated                             |  |
| State              | STATE                    | State where disqualification originated                                     |  |
| Locality           | LOCATION                 | Locality name where disqualification originated                             |  |
| Organization Name  | ORG NAME                 | Name of organization responsible for dq                                     |  |
| Title              | TITLE                    | Title of individual to contact                                              |  |
| Contact Last Name  | CONTACT LAST NAME        | Last name of locality contact                                               |  |
| Contact First Name | CONTACT FIRST NAME       | First name of locality contact                                              |  |
| Phone Number       | PHONE #                  |                                                                             |  |
| Extension          | EXT                      |                                                                             |  |
| Fax Number         | FAX #                    |                                                                             |  |
|                    | District Contact Details |                                                                             |  |
| District           | DISTRICT                 | District that had previously resolved the same match record (if applicable) |  |
| Contact Last Name  | CONTACT LAST NAME        | Last name of district contact                                               |  |
| Contact First Name | CONTACT FIRST NAME       | First name of contact                                                       |  |
| Phone Number       | PHONE #                  |                                                                             |  |
| Extension          | EXT                      |                                                                             |  |
| Fax Number         | FAX #                    |                                                                             |  |
| Contact Email      | CONTACT EMAIL            |                                                                             |  |

#### Match/History Results Contact Information Screen (WEDRIC)